## Guía de instalación Skype.

Presionar Ctrl + clic en el siguiente enlace para iniciar la descarga de Skype. http://www.skype.com/intl/es/get-skype/on-your-computer/windows/

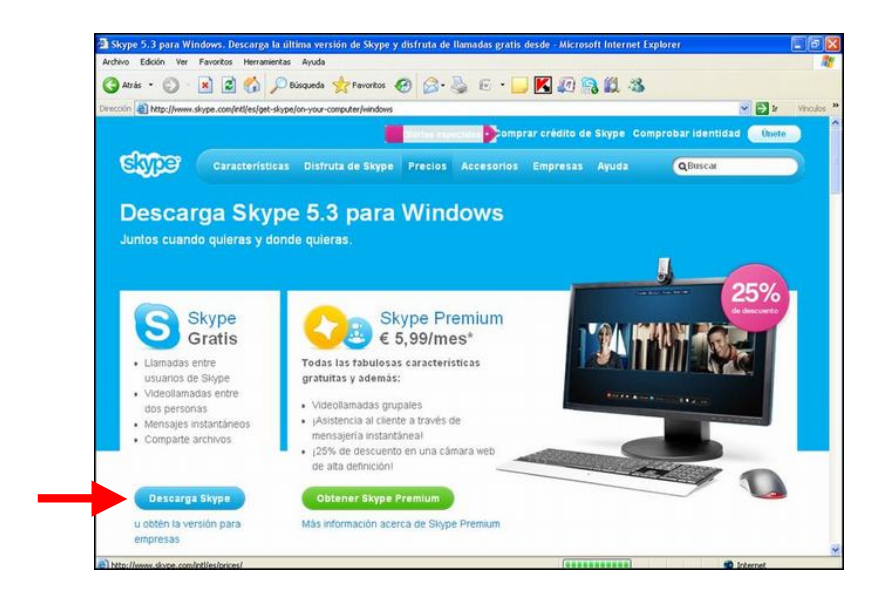

Se muestra una barra en la parte superior del navegador, la cual hay que presionar para que despliegue la opción **Descargar archivo**. Presionar sobre este.

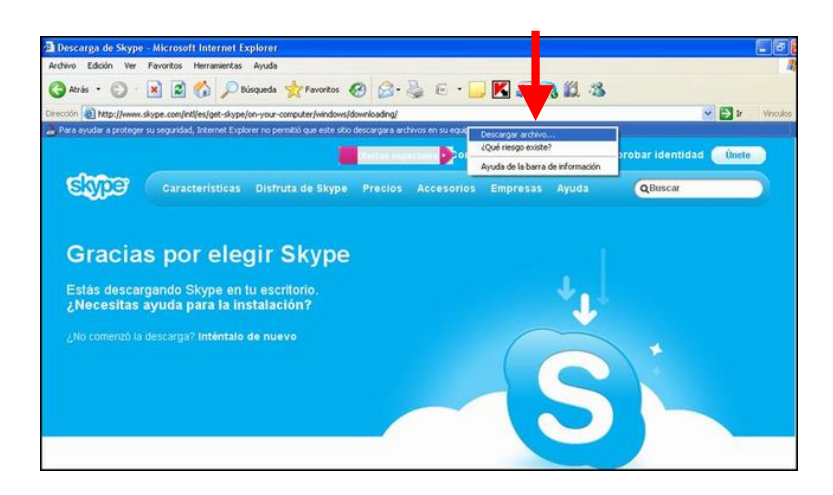

El enlace muestra la siguiente pantalla, en la cual hay que presionar **Descargar Skype.** 

## Presionar Ejecutar.

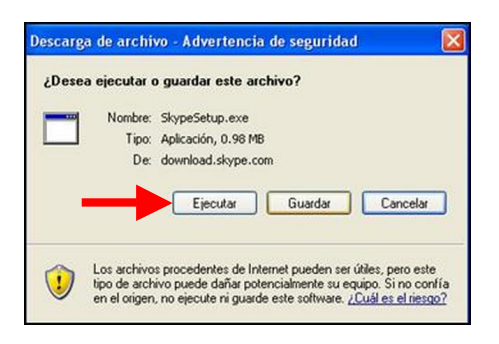

## Presionar nuevamente Ejecutar.

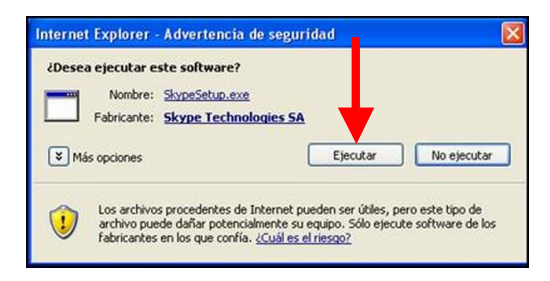

Aparece la ventana de inicio durante la instalación, seleccionar el idioma Español y presionar Acepto. Instalar.

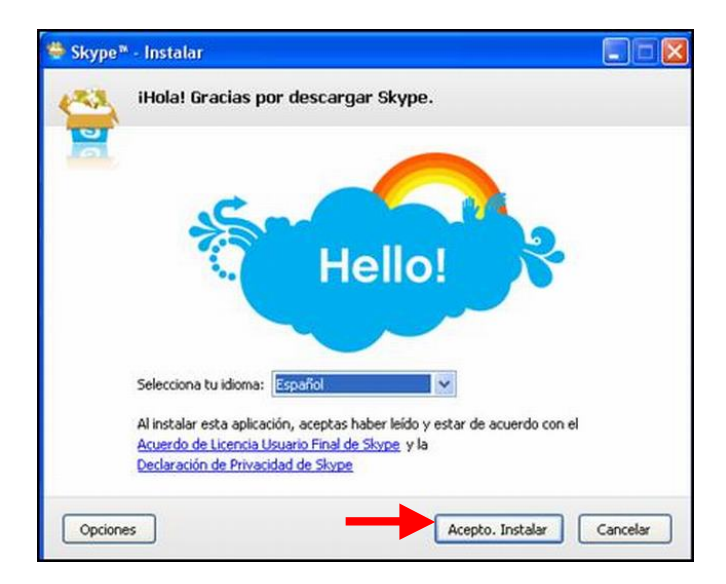

Se muestra una ventana publicitaria de Google, en la que se debe quitar la selección de las casillas para que estas opciones no sean instaladas en el equipo. Luego presionar **Continuar instalando Skype.** 

| Skype™ - Ins | talar 📃 🗖                                                                                                    |
|--------------|----------------------------------------------------------------------------------------------------|
| Gra          | tis - Google Chrome es una nueva forma de conectarte a I                                                                                                    |
| × (          | Acceso más rápido a tus sitios favoritos.     Búsqueda de Google integrada en la barra de direcciones.     Con Skype, haz clic para llamar a números de teléfono en cualquier p     |
| 14           | Googe · (-) Degae · (-)                                                                                                    |
| +            | → C <sup>1</sup> <sup>1</sup> <sup>1</sup> <sup>1</sup> <sup>1</sup> <sup>1</sup> <sup>1</sup> <sup>1</sup> <sup>1</sup> <sup>1</sup>                                               |
|              |                                                                                                    |
|              | iñade Google Chrome, una manera más rápida de navegar por<br>nternet.<br>Il instalar esta aplicación, aceptas<br>as Condiciones de Uso y la Política de Privacidad de Google Chrome |
|              | stablecer Google Chrome como navegador predeterminado                                                                                                    |
|              |                                                                                                    |
|              | Continuar instalando Skype Cancelar                                                                                                    |

Una vez que ha finalizado la instalación del programa, se requiere crear una cuenta de usuario, para lo cual hay que dar clic en ¿No tienes nombre de usuario de Skype?

| Skype<br>Skype Herramienta: | s Ayuda                                                            |    |
|-----------------------------|--------------------------------------------------------------------|----|
| <br>                        | Bienvenido a Skype                                                 |    |
| _                           | No tienes nombre de usuario de Skype?<br>Contraseña                | Dě |
|                             | 20lvidaste la contraseña?<br>Iniciar sesión                        | e  |
|                             | Iniciar sesión automáticamente Iniciar Skype al arrancar el equipo |    |

Completar la información requerida y presionar **Acepto crear cuenta.** Nota\* La contraseña debe incluir por lo menos un número y una letra en mayúscula.

|                                  | uenta de Si          | kype                             |           |               |
|----------------------------------|----------------------|----------------------------------|-----------|---------------|
|                                  |                      |                                  |           |               |
| ¿Ya tienes una cuenta de Skype?  | Iniciar sesión       |                                  |           | Obtener ayuda |
| Nombre completo                  |                      | Elige nombre usuario             |           |               |
| Elvira                           |                      | Elviral                          |           |               |
| Importante: Cualquiera puede ver | esta información. Co | impleta todos los campos.        |           |               |
| Contraseña                       |                      | Repetir contraseña               |           |               |
| •••••                            | ~                    | •••••                            | ~         |               |
| E-mail                           |                      | Repite la dirección de correo el | ectrónico |               |
| 1                                | ~                    | correo@hotmail.com               | ~         |               |
| correo@hotmail.com               |                      | de Skype.                        |           |               |
| correo@hotmail.com               | vages y promociones: |                                  |           |               |
| correo@hotmail.com               | sades y promociones  | John Readow Ison and and         |           |               |

Si el nombre de usuario que eligió no está disponible, mostrará varias opciones de las cuales debe seleccionar una y presionar **Crear cuenta.** 

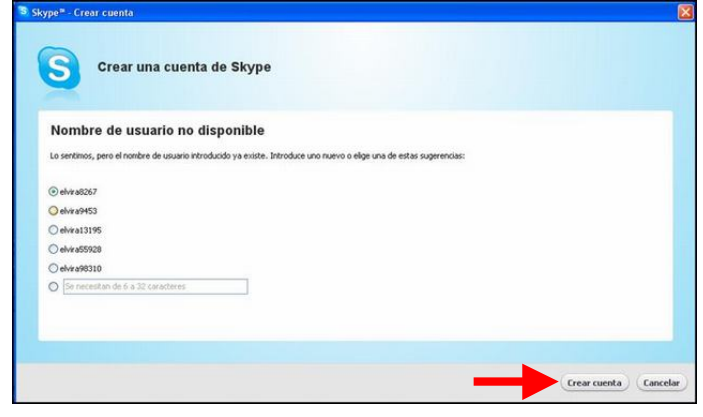

Una vez que inicie sesión debe añadir el contacto de la Procuraduría Social. Para agregarlo presionamos **Añadir un contacto** 

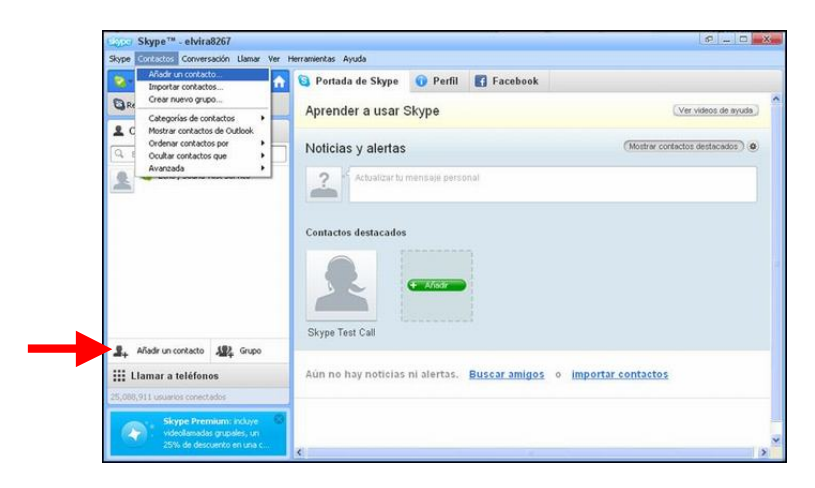

Agregar el usuario de la Procuraduría Social: **psocialgdl** Presionar **Añadir.** 

|                    | Añadir un contacto                    |                        |  |
|--------------------|---------------------------------------|------------------------|--|
|                    | Si también está en Skype, la          | s llamadas son gratis. |  |
|                    | Escribe todos los datos que conozcas: |                        |  |
| Correo electrónico |                                       |                        |  |
| Número de teléfono |                                       |                        |  |
| Nombre completo    | Procuraduria Social GDL               | 0                      |  |
| Nombre de usuario  | psocialgel                            | 0                      |  |
|                    | ? Procuduria Social Jak               | isco                   |  |

## Presionar Enviar Solicitud.

|   | Procuduría Social Jalisco<br>Intela psocialgell<br>Me gustaria añadiste a Skype.<br>Elvea | <br>? |  |
|---|-------------------------------------------------------------------------------------------|-------|--|
| - | Enviar solicitud                                                                          |       |  |
|   |                                                                                           |       |  |

Una vez que el usuario se ha agregado aparecerá del lado izquierdo, debe seleccionarlo dando un clic sobre este, luego presionar **Videollamada.** 

|                      | Constants rank the     | renamenaa Apuda                                                    |                                                                                                    |
|----------------------|------------------------|--------------------------------------------------------------------|----------------------------------------------------------------------------------------------------|
| 😋 • Elvira Canales 🕇 |                        | iTu video funciona!                                                | No. of the second second second second second second second second second second second second second second se |
| Q Realow lanadas     | a teléfonos ordinarios |                                                                    | constant and a second                                                                                           |
| 2 Contactos          | ③ Recientes            | (HE HINKE) (Speed)                                                 |                                                                                                    |
| Q her                |                        | Procuraduria Social GDL                                            | × Cerrar                                                                                                    |
| The sector           | -                      | 0 01120.m.                                                         |                                                                                                    |
| 2 North              | taria Social GDL       | Corectado                                                          |                                                                                                    |
| 2 🖸 ana Jua          | s.dat                  |                                                                    |                                                                                                    |
| 2 O Mano Na          | evanto Palos. III      | O Videolizmada C Llamar 🔿 🖉 Compartir - 🕮 Agregar perso            | man (dd)                                                                                                    |
| ? C Polite           |                        | Videollamada                                                       |                                                                                                    |
| 2 G. Victor Re       | ncun                   |                                                                    |                                                                                                    |
|                      | tacta 18 Grupo         |                                                                    | 111744                                                                                                    |
| 2. Alledir un cont   |                        |                                                                    |                                                                                                    |
| 2. Alledr un cont    | éfonos                 |                                                                    |                                                                                                    |
| 3. Alledir un cont   | éfonos<br>prochetes    | Procuraluría Social GDL ha conpartido detalles de contacto con Elv | rira Canales.                                                                                                   |

Ahora se realiza la videollamada. Cuando desee terminarla presiona **Finalizar llamada.** 

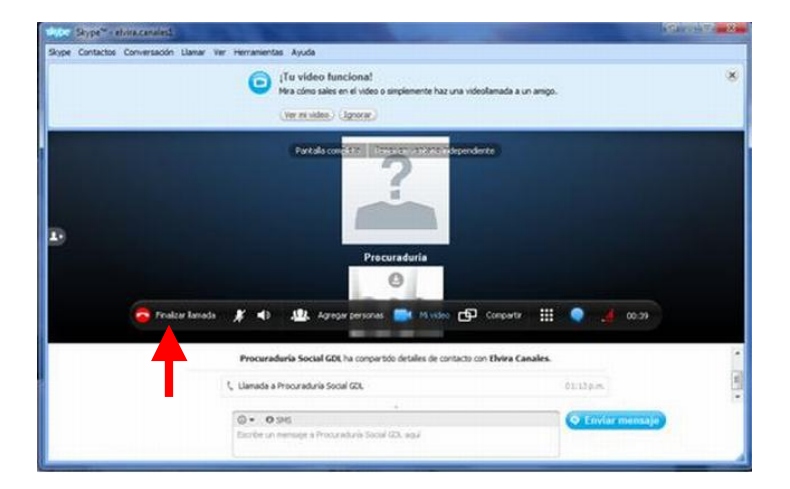